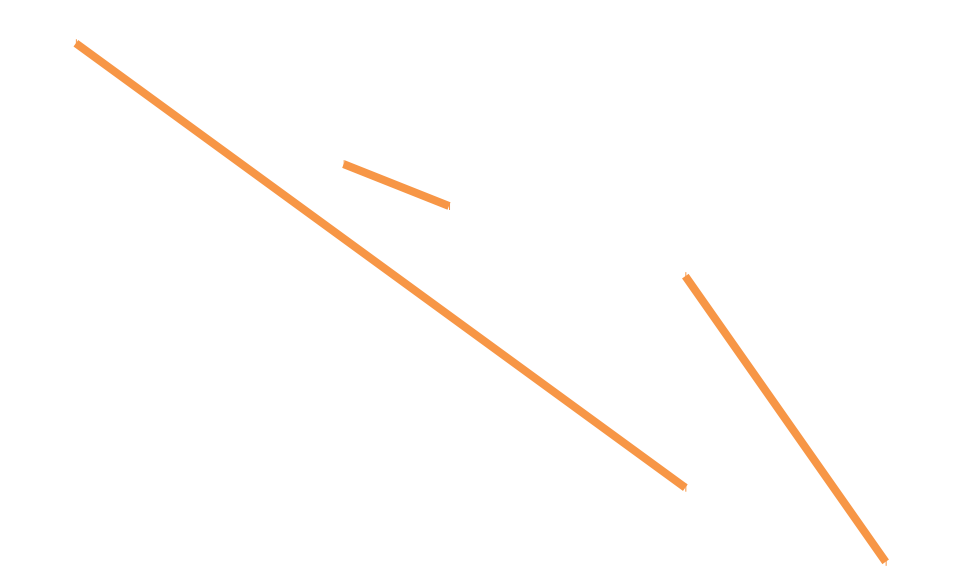

# Procédure de synchronisation Zimbra avec Microsoft Outlook

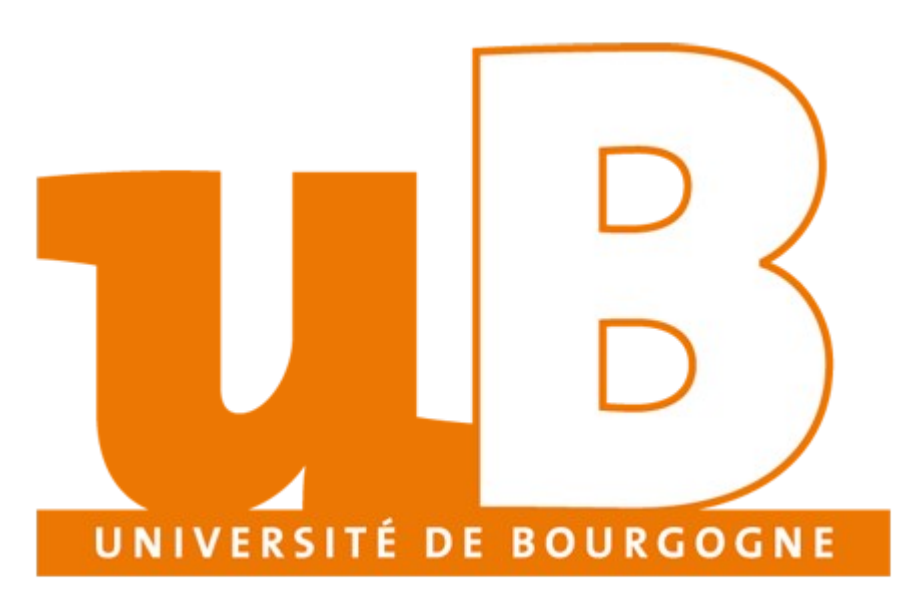

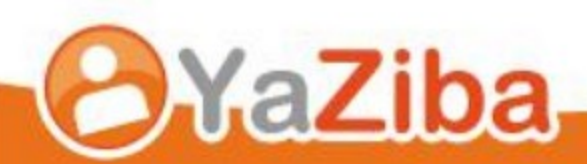

## Table des matières

| Connexion à Zimbra avec Microsoft Outlook                   | 3 |
|-------------------------------------------------------------|---|
| Description                                                 | 3 |
| Remarques du support                                        | 3 |
| Téléchargement et installation du Connecteur Outlook Zimbra | 3 |
| Configuration du Connecteur Outlook Zimbra                  | 6 |

## **Connexion à Zimbra avec Microsoft Outlook**

#### Description

• Cela vous permet de synchroniser vos mails, vos agendas, vos contacts, vos tâches Zimbra à votre client Microsoft Outlook.

#### **Remarques du support**

- La synchronisation de Microsoft Outlook avec Zimbra nécessite l'installation d'un outil établissant les communications entre le client Outlook et la plateforme Zimbra. Il s'agit du connecteur Outlook pour Zimbra
- Attention, les versions de Microsoft Office 64bits ne sont pas compatibles avec le connecteur Outlook;
- Les versions de Microsoft Outlook supportées sont les suivantes :
  - o Microsoft Outlook 2003 SP3
  - o Microsoft Outlook 2007 SP2
  - o Microsoft Outlook 2010 (32bits)

#### Téléchargement et installation du Connecteur Outlook Zimbra

• Connectez-vous sur la plateforme Zimbra puis cliquez sur le **Support**:

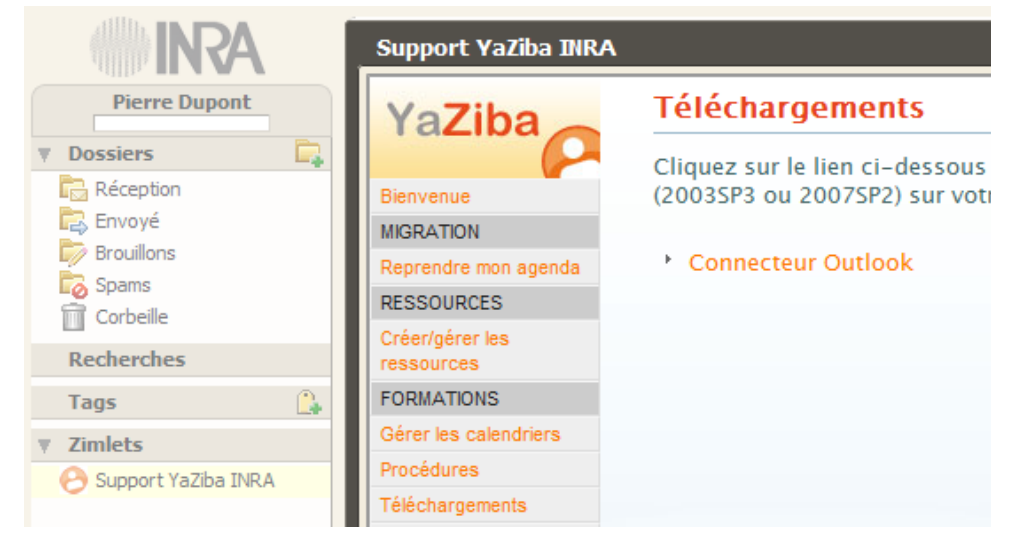

• Cliquez ensuite sur **Téléchargement** puis téléchargez le connecteur en cliquant sur le lien **Connecteur Outlook.** 

• Démarrez l'assistant d'installation en double cliquant sur le fichier téléchargé (ZimbraOlkConnector-6.0.8\_GA\_2661\_6.0.6058.8.msi). La fenêtre suivante s'ouvre :

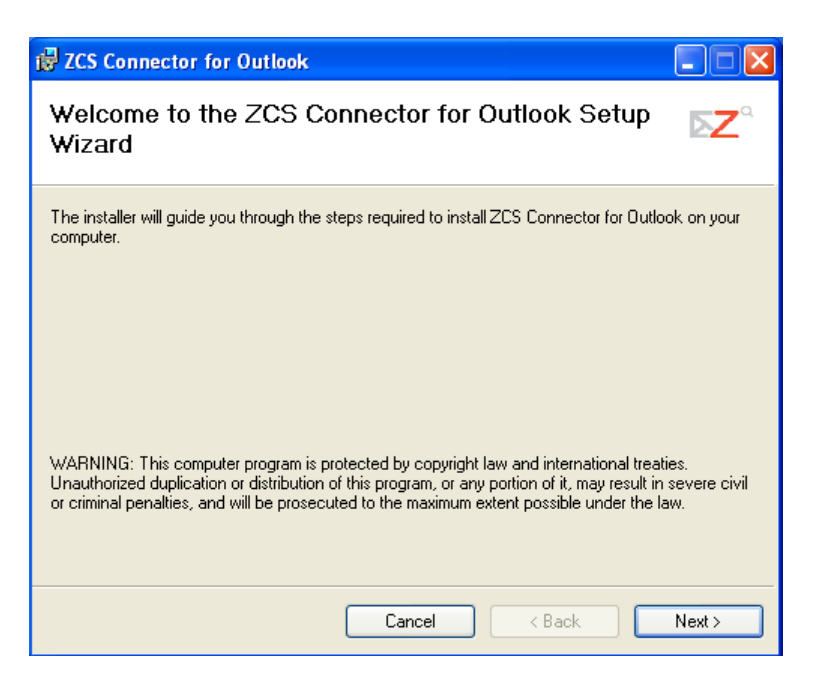

 Le connecteur est soumis à l'acception de conditions d'utilisation (en anglais uniquement):

| 🛱 ZCS Connector for Outlook                                                                                                    | × |
|----------------------------------------------------------------------------------------------------|---|
| End-User License Agreement<br>Please read the following license agreement carefully                                                                                                    | Z |
| VMWARE END USER LICENSE AGREEMENT<br>IMPORTANT-READ CAREFULLY: BY DOWNLOADING,<br>INSTALLING, OR USING THE SOFTWARE, YOU (THE<br>INDIVIDUAL OR LEGAL ENTITY) AGREE TO BE BOUND BY<br>THE TERMS OF THIS END USER LICENSE AGREEMENT<br>("EULA"). IF YOU DO NOT AGREE TO THE TERMS OF THIS<br>EULA, YOU MUST NOT DOWNLOAD, INSTALL, OR USE THE<br>SOFTWARE, AND YOU MUST DELETE OR RETURN THE<br>I accept the terms in the License Agreement |   |
| Cancel < Back Next >                                                                                                    | , |

• Cliquez sur le bouton **Next** pour installer le connecteur :

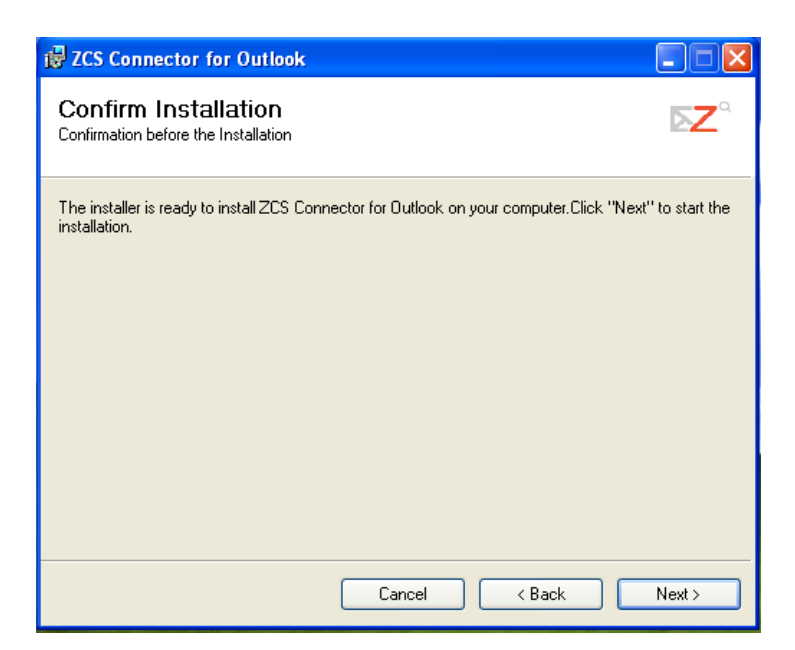

• Enfin, un message vous prévient que l'installation est terminée et vous invite à démarrer Outlook. Comme vous n'avez pas encore configuré Outlook pour Zimbra une fenêtre s'ouvrira vous permettant de renseigner les informations utiles à la synchronisation. C'est la configuration du connecteur Outlook pour Zimbra :

Installation is complete. You may now start Outlook. If there are no existing Zimbra profiles, you will be prompted for your username and password (and possibly a server name) the first time you start Outlook. An empty profile will be created.

### **Configuration du Connecteur Outlook Zimbra**

- Démarrer Outlook. Une fenêtre de configuration vous propose de configurer Outlook pour Zimbra. Indiquer les paramètres suivants :
  - 0 Nom du serveur : l'adresse du serveur Zimbra
  - 0 Cochez la case Avec connexion sécurisée
  - o Adresse mail : indiquer votre adresse
  - o Indiquer votre mot de passe

| ļ | Paramètres de config                                                                                              | uration du serveur         | Zimbra                          |      |  |  |  |  |  |
|---|----------------------------------------------------------------------------------------------------|----------------------------|---------------------------------|------|--|--|--|--|--|
|   | Paramètres de                                                                                                    | téléchargement             | Configurer la base ZDB          |      |  |  |  |  |  |
| ſ | Configuration                                                                                                    | du serveur                 | Paramètres de connexion         |      |  |  |  |  |  |
|   | Entrez le nom de votre serveur Zimbra Collaboration (ZCS). Si nécessaire, contactez votre administrateur système. |                            |                                 |      |  |  |  |  |  |
|   | Nom du serveur :                                                                                                  | mail.yaziba.net            |                                 |      |  |  |  |  |  |
|   |                                                                                                    | Avec connexion séc         | urisée                          |      |  |  |  |  |  |
|   | Entrez l'adresse mail qu                                                                                          | ui a été définie pour vou: | s par votre administrateur syst | ème. |  |  |  |  |  |
|   | Adresse mail :                                                                                                    | mguilley@agenda.inra       | local                           |      |  |  |  |  |  |
|   | Entrez le mot de passe                                                                                            | associé à l'adresse mail   | spécifiée ci-dessus.            |      |  |  |  |  |  |
|   | Mot de passe :                                                                                                    | •••••                      |                                 |      |  |  |  |  |  |
|   |                                                                                                    |                            |                                 |      |  |  |  |  |  |
|   |                                                                                                    |                            |                                 |      |  |  |  |  |  |
|   |                                                                                                    |                            |                                 |      |  |  |  |  |  |
|   |                                                                                                    |                            |                                 |      |  |  |  |  |  |
|   |                                                                                                    |                            |                                 |      |  |  |  |  |  |
|   |                                                                                                    |                            |                                 |      |  |  |  |  |  |
|   |                                                                                                    |                            |                                 |      |  |  |  |  |  |

• Cliquez sur le bouton OK pour valider la configuration.

• Désormais, vos calendriers, vos mails, vos contacts et vos tâches sont synchronisés avec **le serveur Zimbra**:

| 🕞 Calendrier - Microsoft Outlook 📃 👼 🗙                                              |                                                                                        |                        |                           |              |                       |        |           |         | x                      |          |            |   |
|-------------------------------------------------------------------------------------|----------------------------------------------------------------------------------------|------------------------|---------------------------|--------------|-----------------------|--------|-----------|---------|------------------------|----------|------------|---|
| Eichier Edition Affichage                                                           | Atteind                                                                                | re <u>O</u> utils /    | Ac <u>t</u> ions <u>?</u> |              |                       |        |           |         |                        | Tapez un | e question | - |
| 🔲 Nou <u>v</u> eau 👻 🎼 📉                                                            | 👔 Auj                                                                                  | jourd' <u>h</u> ui 🛛 🛄 | Rech. carnet              | s adresses 📼 | <ul> <li>•</li> </ul> |        |           |         |                        |          |            |   |
| Calendrier «                                                                        | Jour Semaine Mois      Afficher la semaine de travail      Afficher la semaine entière |                        |                           |              |                       |        |           |         |                        |          |            |   |
|                                                                                     | (e)                                                                                    | ∋ 2 - 6                | mai 201                   | 1            |                       |        |           |         | Rechercher Ca          | lendrier | + م        | × |
| <b>2 3 4 5 6 7 8</b>                                                                | Cliquez i                                                                              | ci pour activer        | la recherche i            | nstantanée   |                       |        |           |         |                        |          |            | _ |
| 16 17 18 19 20 21 22                                                                |                                                                                        | Calendrier             | 2                         | 4 mar        | E inu                 | 6 yan  | Google    | ) mardi | 4 marcradi             | E isudi  | 6 yandradi |   |
| 23 24 25 26 27 28 29<br>30 31 1 2 3 4 5                                             |                                                                                        | 2 iun.                 | 5 mar.                    | 4 mer.       | 5 jeu.                | o ven. | 2 iunui : | 5 marui | 4 mercreur             | 5 Jeudi  | 6 venureur |   |
| ☑ Tous les éléments Ca… ▼                                                           | 11 00                                                                                  |                        |                           |              |                       |        |           |         |                        |          |            |   |
| Mes calendriers                                                                     | 11                                                                                     |                        |                           |              |                       |        |           |         |                        |          |            |   |
| Calendrier                                                                          | 1200                                                                                   |                        |                           |              |                       |        |           |         | Restaurant             |          |            |   |
| Comment partager des caler                                                          | 13 00                                                                                  |                        |                           |              |                       |        |           |         |                        |          |            |   |
| Envoyer un calendrier par co<br>Publier mon calendrier<br>Ajouter un nouveau groupe | 14 00                                                                                  |                        |                           |              | reunion<br>Pierre     |        |           |         | Formation<br>Marketing | RTT      |            |   |
|                                                                                     | 15 <sup>00</sup><br>16 <sup>00</sup>                                                   |                        |                           |              | Dupont                |        |           |         |                        |          |            |   |
|                                                                                     | 17 00                                                                                  |                        |                           |              |                       |        |           | -       |                        |          |            | = |
| Courrier                                                                            |                                                                                        |                        |                           |              |                       |        |           | -       | -                      | -        |            |   |
| Calendrier                                                                          |                                                                                        | Afficher les t         | âches pour : É            | chéance      |                       | ×      |           |         |                        |          |            |   |
| See Contacts                                                                        | Tâches                                                                                 |                        |                           |              |                       | ^      |           |         |                        |          |            |   |
| - 1 🖬 🖉                                                                             |                                                                                        |                        |                           |              |                       | -      |           |         |                        |          |            | - |
| 5 élément(s)                                                                        |                                                                                        | 1                      |                           |              |                       |        |           |         |                        |          |            |   |